Liebe Schüler.

Hier der Link zum **FILR** : https://filr.fvks-abtsgmuend.de/

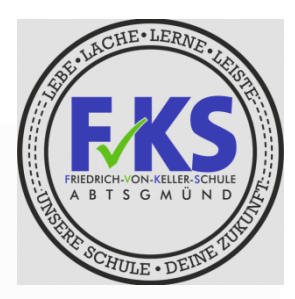

Dieser Link ist aus jedem Browser (Firefox, Google Chrome, Explorer,...) aufrufbar.

Allerdings meldet der Browser, dass die Verbindung nicht sicher ist.

Hierfür müsst ihr auf "Details" oder "weitere Informationen" klicken und die gemeldeten Sicherheitsbedenken akzeptieren um weiter zur Webseite zu gelangen.

| ● met         x         ● methodologicality         x         ●         0         x         +         0         X           ↓         0         ▲ Alticality         (Alticality)         (Alticality)< | Produktional strate of a line of the strategies of the strategies of the st |
|----------------------------------------------------------------------------------------------------|----------------------------------------------------------------------------------------------------|
| A                                                                                                    |                                                                                                    |
| Dies ist keine sichere Verbindung<br>Helek könter wurden, hin Dans ein Erführt auf das aufgewand die zu Gehins zum<br>Bergief Possiter, Understüten oder Geditanterdamit <u>Weiters Informationen</u><br>einer auszugungenerzugung                                                                                                    | Dies ist keine sichere Verbindung<br>Fücke Lännen verschen, frei Dien von flichke-adogenand de zu stehen, zum<br>Beigel Parauchichten oder Kriefflahrendene <u>Waters Informatione</u><br>Not BRI, CERT, Antoentry Jone, D                                                                                                    |
| Data befor, da Standard non Cheven av servicenars Harder andre da Statutionatara Barra<br>Institution Endon Institutional Americanian and action Status Endoneshadar or Gouph providest.<br>Barrando-data Status                                                                                                    | Debei Verlinu, die Statischer von Diome zu verbeisenen Werlin werden die <u>URL adaptiesen. Dess</u><br>Immediae Andre Andre Statischer die einer die einer die Statischer die die Geweisen.<br>Ottenschutzeitlichen                                                                                                    |
|                                                                                                    | Events informations automin     Events and autominis      Dears foreir north besition, data et <b>RhAn skingsmand di</b> 12, 50%     Schwarz Antonessing     Schwarz Antonessing     Schwarz Antonessing     Schwarz Antonessing     With a schwarz Antonessing     With a schwarz Antonessing     With a schwarz Antonessing                                                                                                    |

Danach meldet ihr euch mit den gewohnten Daten wie am Schul-PC an.

|                                  | Nachname +<br>Buchstaben d | die ersten 2<br>es Vornamen |
|----------------------------------|----------------------------|-----------------------------|
| Novell. Filr<br>paedML® Novell   | Name: Max N                | Mustermann                  |
| Benutzer-ID:                     | Benutzer ID: M             | ustermannMa                 |
| Probleme beim Anmelden? Anmelden |                            |                             |
| Hier gibst du den Passwo         | rt ein.                    |                             |
| Bei Problemen mit dem Passwo     | rt sende eine              |                             |
| E-Mail an wild@fvks-abtsgn       | nuend.de                   |                             |

## Ihr findet oben 4 Reiter.

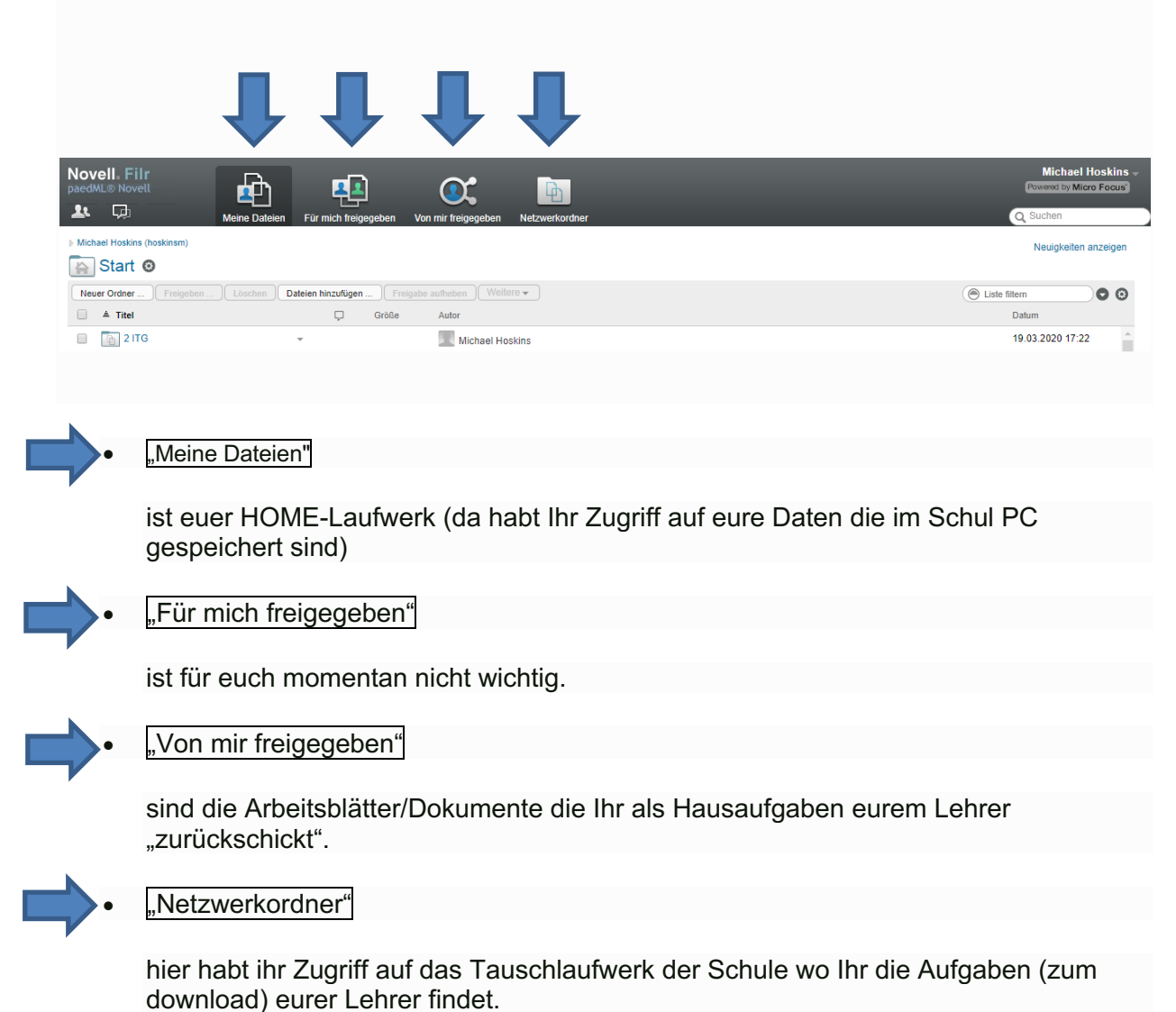

## Wie gebe ich meine Hausaufgaben meinem Lehrer zurück???

1.Schritt Aufgaben machen, auf deinem PC abspeichern und dann im Programm Filr unter dem Reiter "Meine Dateien" abspeichern (Es geht ein Feld auf in das du deine Datei (also deine Hausaufgaben) per "Drag and Drop" reinziehen kannst).

(wenn du etwas gezeichnet hast oder handschriftlich etwas gemacht hast kannst du davon ein Bild machen, es auf deinem PC anspeichern und dieses Bild dann als Datei wie hier erklärt deinem Lehrer schicken)

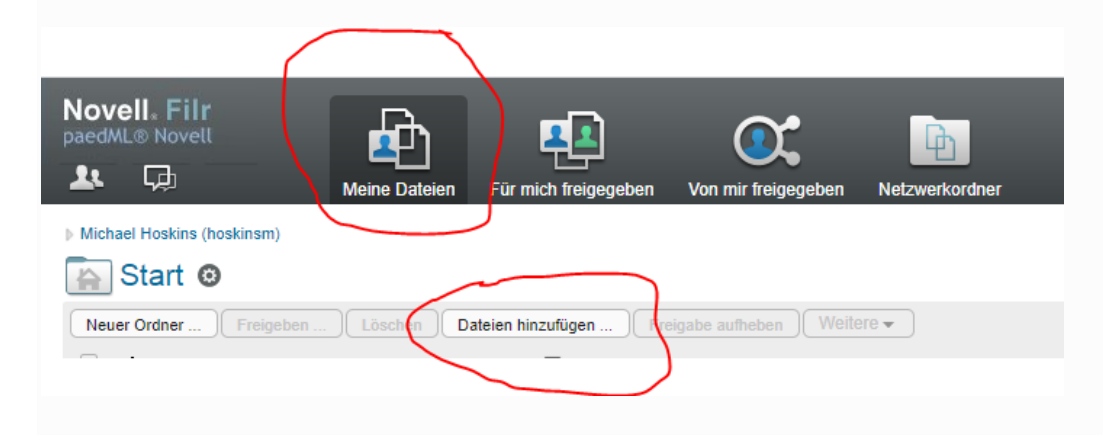

2. Schritt Das dein Lehrer die Datei die du gerade hochgeladen hast abrufen kann musst du die Datei für ihn "freigeben".

| Novell. Filr<br>paedML® Novell       |                                                                     |  |  |
|--------------------------------------|---------------------------------------------------------------------|--|--|
| Le Galerien                          | Für mich freigegeben Von mir freigegeben Netzwerkordner             |  |  |
| ▷ Michael Hoskins (hoskinsm) ▷ Start |                                                                     |  |  |
| P-CAD-Grundkurs                      |                                                                     |  |  |
| Neuer Ordner Freigeben Löschen D     | ateien hinzufügen Freigabe aufheben Weitere 👻                       |  |  |
| 📄 🔺 Titel                            | 🖵 Größe Autor                                                       |  |  |
| Ill-Polare-Koordinateneingabe.cad    | 67 KB Michael Hoskins                                               |  |  |
| 🔲 👄 📄 1-Darstellung_AUSSCHNITT-WÄH   | 477 KB Michael Hoskins                                              |  |  |
| 2-Bearbeitung-I_LÖSCHEN.cad          | Datei freigeben                                                     |  |  |
| GERADE.cad                           | Datei herunterladen chaei Hoskins                                   |  |  |
| 4-Einstellungen-Zeichenaufgabe.cz    | Datei als ZIP-Datei herunterladen<br>Details anzeigen chael Hoskins |  |  |
| S-Bearbeitung-II_VERSCHIEBEN.ca      | Zugriffsberechtigte anzeigen chael Hoskins                          |  |  |
| 🔲 👄 📄 6-Bemaßung-I.cad               | Datei umbenennen chael Hoskins                                      |  |  |
| - •                                  |                                                                     |  |  |

3. Schritt Nachdem du den Button "Datei freigeben…" gedrückt hast geht ein Fenster auf wo du die Email-Adresse des betreffenden Lehrers eingeben musst.

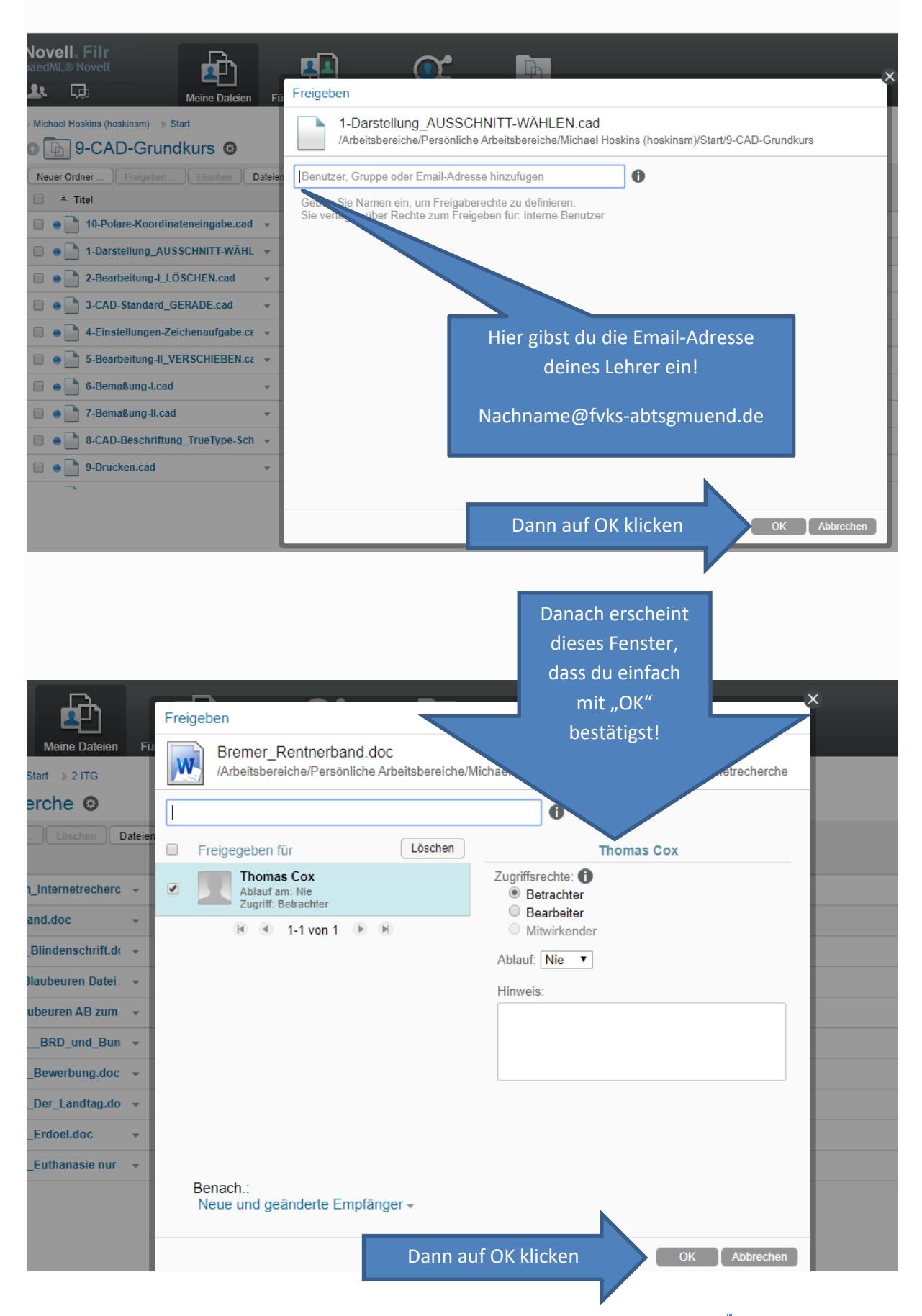